#### 捷尼赛思数字钥匙应用 程序用户手册

2022.12

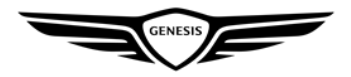

#### 捷尼赛思数字钥匙应用程序

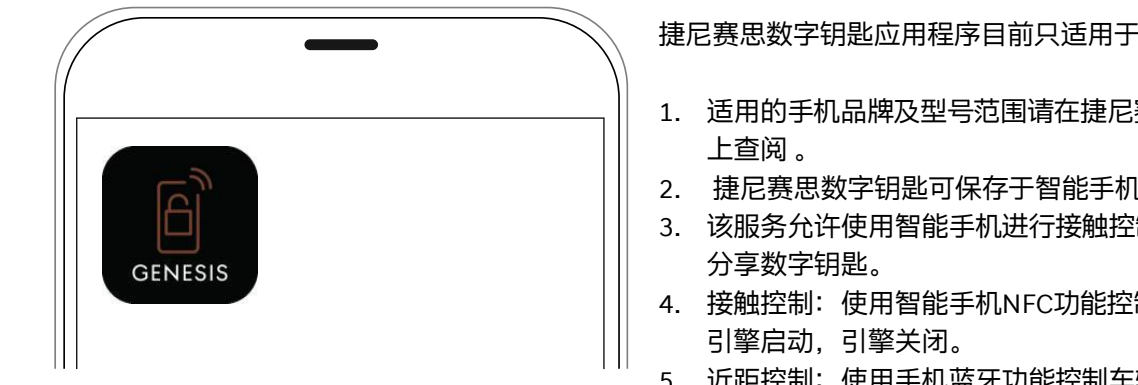

#### 数字钥匙卡片钥匙

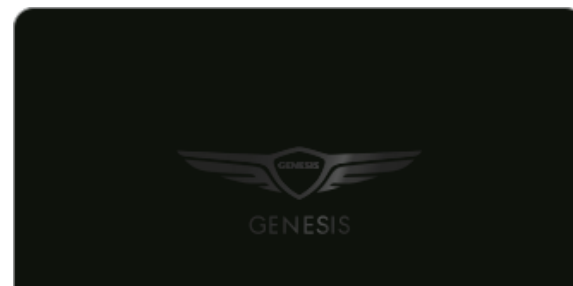

捷尼赛思数字钥匙应用程序目前只适用于符合捷尼赛思标准的安卓智能手机。

- 1. 适用的手机品牌及型号范围请在捷尼赛思中国官网(www.genesis.com.cn)
- 2. 捷尼赛思数字钥匙可保存于智能手机或NFC接触控制装置中。
- 3. 该服务允许使用智能手机进行接触控制和近距控制. 并向家人和朋友授权
- 4. 接触控制: 使用智能手机NFC功能控制车辆, 包括车门上锁、车门解锁,
- 5. 近距控制:使用手机蓝牙功能控制车辆,包括车门上锁、车门解锁、引擎 启动, 引擎关闭、后备箱打开、后备箱关闭

如果无法通过智能手机使用数字钥匙. 您可以使用 卡片钥匙进入并启动车辆。

#### 数字钥匙适用车型

捷尼赛思数字钥匙适用于GV80、G80、纯电G80、纯电GV70等车型(无论任何内饰 等级/配件选项),也将适用于后续发布支持数字钥匙服务的新车型。

- 1. 捷尼赛思数字钥匙应用程序是智能手机的应用程序,需要与车辆的数字钥匙模块、 NFC识别门锁、无线充电器、身份验证控制器等一起安装时才可以使用。
- 2. 需要按照车牌号进行数字钥匙注册。

### 数字钥匙适用的智能手机型号(目前仅支持在安卓智能手机上使用)

捷尼赛思数字钥匙仅适用符合捷尼赛思标准的安卓智能手机及系统版本:

- 1. Android OS 7.0(Nougat)或更高版本(2016年8月22日发布),蓝牙4.2或更高版本,支持TEE(受信任执行环境)的智能手机。
- 2. 早期上市的部分智能手机上使用可能无法正常工作。
- 3. 由于每个智能手机终端的NFC天线位置不同,请参阅手机NFC指南。
- 4. 手机NFC装置位置可咨询智能手机制造商的客户服务中心。
- 5. iOS 手机将在未来支持数字钥匙服务。
- 6. 根据苹果公司的NFC安全策略,目前苹果手机无法支持数字钥匙服务。
- 7. 我们会将根据苹果公司的政策变更来提供服务

#### 数字钥匙注册方法-智能手机钥匙

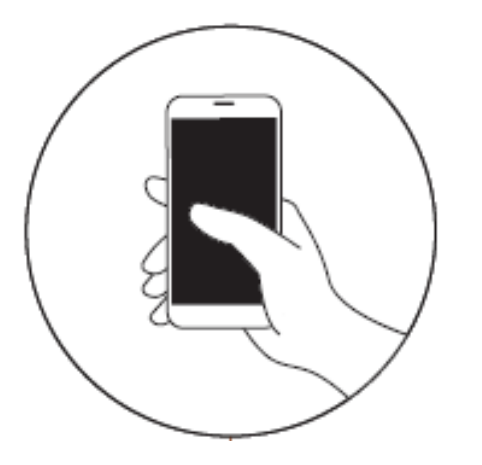

下载安装【捷尼赛思数字钥匙】应用程序并注册登录捷尼赛思统一账号(GENESIS ACCOUNT)

- 1. 在华为、小米、oppo、百度、三星安卓应用市场下载【捷尼赛思数字钥匙】应用程序, 完成捷尼赛思统一账号(GENESIS ACCOUNT)注册和登录、加入数字钥匙服务并进行信 息授权。
- 2. 为了确认您的车辆信息,请在首次登录捷尼赛思数字钥匙应用程序上输入车牌号并点击 [注册确认] 按钮。
- 3. 出于防止车辆被盗以及安全目的,购车合同上的车辆所有者,即车主和智能手机sim卡实 名认证一致的情况下才能完成注册。

#### 安装完成首次运行应用程序 – 获取手机访问权限

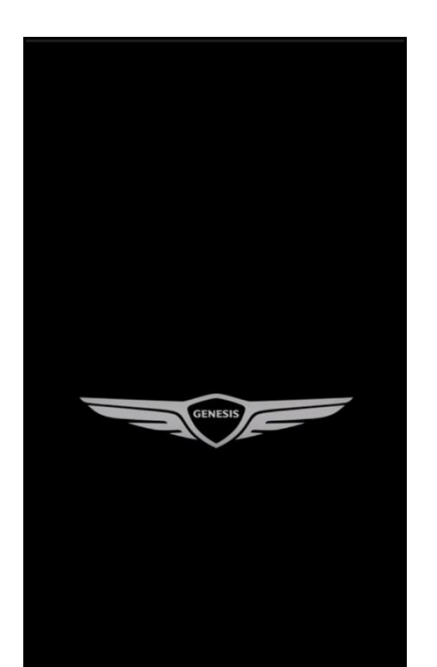

捷尼赛思统一账户登录/注册

〇同意《用户协议》与《隐私协议》

访问权限通知

为了捷尼赛思数字钥匙正常使用,请允许以下 访问权限

X

**位置信息(必须)** 掌握车辆的位置需要

存储空间(必须) 保存使用登录以及共享的车辆信息需要

**电话(必须)** 确认网络状态与验证身份信息

您可以在智能手机的'设置菜单 > APP管理'中设置

※Genesis 数字钥匙会在需要权限时使用, 并不会将用户的个人信息用于其他用途。

确认

同意用户协议与隐私条款,点击捷尼赛思统一账户登录/注册 访问权限通知信息弹出,获取权限信息如下:

- 1. 位置信息(必须)
- 2. 存储空间(必须)
- 3. 电话(必须)

#### 注: 需要允许所有权限才可以继续使用应用程序

### 注册捷尼赛思统一账户(GENESIS ACCOUNT) – 若有GA账号请直接登录

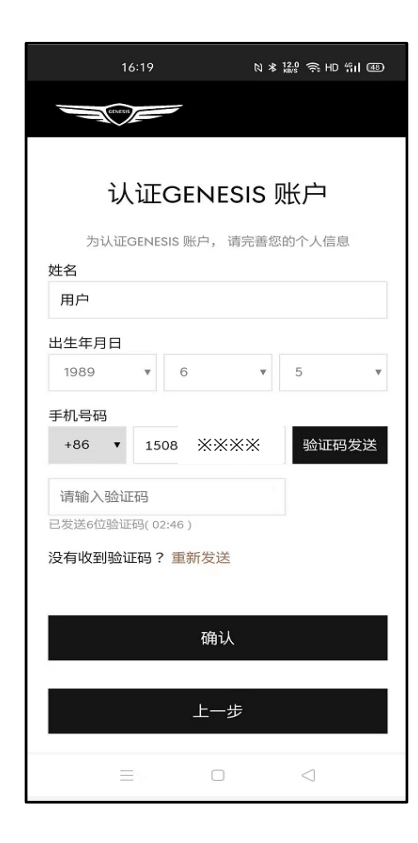

输入验证码后点击【确认】按钮

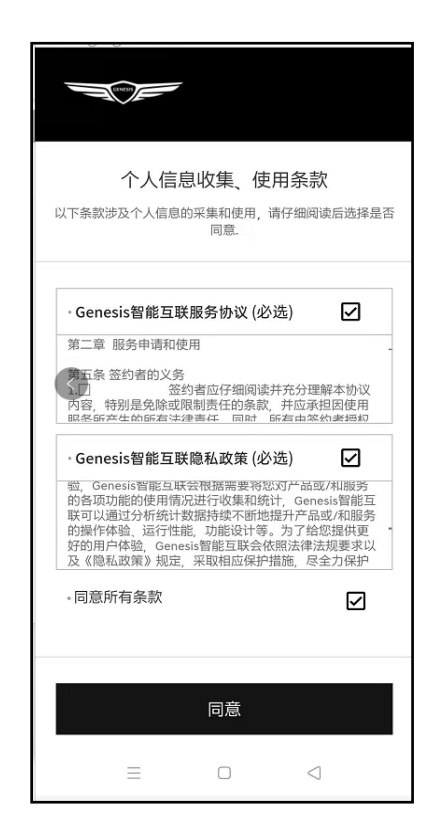

勾选【所有条款】点击【同意】 后进入注册会员

- 1. 填写姓名(必须)
- 2. 填写出生年月日(必须)
- 3. 注: 该项信息重要, 后期重置密码需要
- 4. 填写手机号码, 与购车合同上的手机号一致 (必须)
- 5. 重新发送(在验证码过期后可点击该按钮,重新获取验证码)
- 6. 同意个人信息收集、使用条款

## 注册捷尼赛思统一账户(GENESIS ACCOUNT) – 若有GA账号请直接登录

|                                                                                                    | 注山                    |                           |             |                                           |
|----------------------------------------------------------------------------------------------------|-----------------------|---------------------------|-------------|-------------------------------------------|
| 注册账号<br>请输入以下信息<br>邮输地址<br>動物地址<br>登录密码<br>请输入党录密码<br>① 请输入之子文学符必须包含文文<br>好名<br>1115測试<br>出生日期<br>2000 ~ 01 ~ 10 ~ 10 ~ 10 ~ 10 ~ 10 ~ 10 |                       |                           |             |                                           |
|                                                                                                    | 请输入                   | 以下信息                      |             |                                           |
|                                                                                                    |                       |                           |             |                                           |
| 邮箱地址                                                                                                    |                       |                           |             |                                           |
| 邮箱地址                                                                                                    |                       |                           |             |                                           |
|                                                                                                    |                       |                           |             |                                           |
| 登录密码                                                                                                    |                       |                           |             |                                           |
| 请输入登录密                                                                                                    | 预马                    |                           |             |                                           |
| 确认登录密码                                                                                                    |                       |                           |             |                                           |
|                                                                                                    |                       |                           |             |                                           |
| 1115测试<br>出生日期                                                                                                    |                       |                           |             |                                           |
| <b>1115测试</b><br>出生日期<br>2000                                                                                                    | V 01                  | ~                         | 01          | ~                                         |
| 1115测试<br>出生日期<br>2000 <sup>、</sup><br>動 请您准确填:                                                                                           | ✓ 01<br>局并牢记出生日       | →<br>期,否则后                | 01<br>期可能无法 | 大回ID和重<br>置密码!                            |
| 1115测试<br>出生日期<br>2000 · · ·<br>6 请您准确填:                                                                                                  | ✓ 01<br>募井牢记出生日<br>注Ⅱ | 期, 否则后                    | 01<br>朝可能无法 | 找回ID和重<br>置密码!                            |
| 1115测试<br>出生日期<br>2000 ~<br>⑤ 请您准确填                                                                                                    | ✓ 01<br>5#率记出生日<br>注册 | 》<br>期,否则后<br>刊账号         | 01<br>明可能无法 | ¥<br>找回ID和重<br>實密码!                       |
| 1115测试<br>出生日期<br>2000 0 通信 清彦准确填知                                                                                                    | ✓ 01<br>局井牢记出生日<br>注册 | ッ<br>期,否则后<br>刊账号<br>登录页面 | 01          | 大<br>找<br>の<br>D<br>和<br>重<br>密<br>弱<br>! |

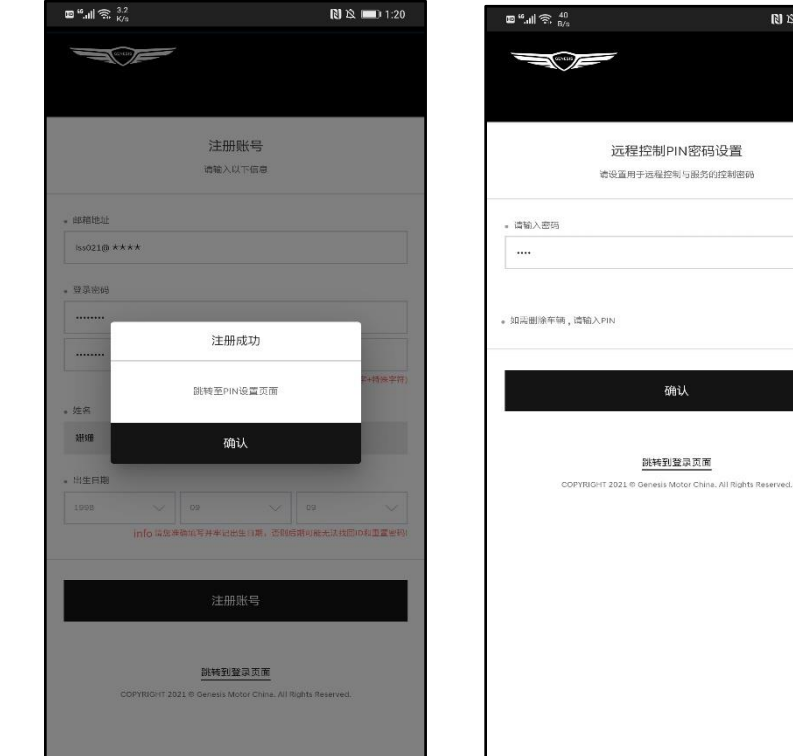

邮箱地址(必须) 1. 2. 登录密码(必须)支持8-20个包含 英文字母、数字和特殊符号的组合; 确认密码(必须) 3 注册账号 4

N 18 1 1:20

0

确认

远程控制PIN密码设置(4位数字) 5.

填写正确的数据后点击注册账号按钮>提示注册成功>点击确认后跳转至:远程控制PIN密码设置 注:

## 捷尼赛思数字钥匙服务加入(必须)

| <b>四"川</b> 奈 276<br>日                                                                                                    | 🕄 这 📖 1:20       | œ ".ıll 🙃 <sup>1.3</sup>             | 🚺 🖄 📖 1:21 |
|----------------------------------------------------------------------------------------------------|------------------|--------------------------------------|------------|
| 捷尼赛思数字钥匙服务加入                                                                                                    | ×                | 捷尼赛思数字钥匙服务加入                         | ×          |
| ✓ 捷尼赛思数字钥匙使用条款(必选)                                                                                                    | >                | ✓ 捷尼赛恩数学钥匙使用条款(必选)                   | ,          |
| ✓ 捷尼赛思数字钥匙个人信息处理方针(必选)                                                                                                    | >                | ✓ 捷尼赛思数字钥匙个人信息处理方针 (必选               | , >        |
| ✔ 同意关于个人信息/使用条款(必选)                                                                                                    | >                | ✓ 同意关于个人信息/使用条款(必选)                  | 5          |
| ✓ 广告性信息接收同意 (可选)                                                                                                    | ~                | 广告性信息接收同意 (可选)                       | î          |
| <ul> <li>广告信息接受指南</li> <li>1.收集局集的目的:新产品融多介绍,活动介绍,最新企业信</li> <li>折,市场调查</li> <li>2.收集信息:电子邮箱,手机号码,地址</li> <li>3.收集时间:会应资格特达期间</li> <li>最否问题接受本公司任何的管钥及活动信息。</li> <li>✓ 捆蛋 ✓ 邮件 ✓ 邮编</li> </ul> | 篇介紹, 统计分<br>ダ 予机 | 7<br>2<br>3<br>4<br>6<br>4<br>6<br>秋 | _          |
| 取消                                                                                                    |                  | TO/H T                               | θλ.        |

- 1. 捷尼赛思数字钥匙使用条款(必选)
- 2. 捷尼赛思数字钥匙个人信息处理方针(必选)
- 3. 同意关于个人信息处理方针(必选)
- 4. 广告性信息接收同意(可选)

注: 点击确认后跳转至登录页面, 等待数据读取完毕, 进入APP首页

#### 登录捷尼赛思统一账号( GENESIS ACCOUNT )

| ©≝∥ 奈. <sup>1,7</sup><br>₭/°                                      | \$ 🖄 💷) 1:22 | ◙ ". <b>.</b> ∥ 奈 <sup>627</sup> <sub>B/s</sub> |                                              | * 🖄 💷) 1:25 |
|-------------------------------------------------------------------|--------------|-------------------------------------------------|----------------------------------------------|-------------|
|                                                                   |              | Contra                                          | -                                            |             |
|                                                                   |              |                                                 |                                              |             |
| • 邮箱登站                                                            |              | 。使用手机号码登                                        | ₽                                            |             |
| 而同時出版社                                                            |              | +86 🗸                                           | 1731711 ****                                 |             |
| 金承德码                                                              |              |                                                 |                                              | ③请输入手机号码    |
|                                                                   |              |                                                 |                                              |             |
| • 登录方式 <ul> <li>登录方式</li> <li>● 邮箱登录</li> <li>● 手机号码登录</li> </ul> |              | • 登录方式<br>〇 邮箱登录                                | ● 手机号码登录                                     |             |
| 登录                                                                |              |                                                 | 登录                                           |             |
| 找回邮箱   重置密码<br>没有账号? 注册账号 ▶                                       |              | ,                                               | 找回邮箱   重置密码<br>没有账号? 注册账号 ▶                  |             |
|                                                                   | 中国 ~         |                                                 |                                              | 中国          |
| COPTRIGHT 2021 wideness wordt chine, alt regitts re               | served.      | COP                                             | (RIGHT 2021 © Genesis Motor China, All Right | s Reserved. |
|                                                                   |              |                                                 |                                              |             |

- 1. 支持邮箱登录和手机号码登录
- 2. 输入邮箱地址和登录密码
- 3. 输入手机号码和密码登录
- 4. 点击登录

注:输入正确的邮箱/手机号码和密码,点击登录按钮>进入APP首页

## 车主首次使用应用程序需要注册车辆信息

| 🚥 b 4.41 4.41 62 🗩 🕭 | 🛯 🕲 🕏 59% 💷 🛛 2:12 | CD D 45,111 40<br>CD B 45,111 40 | al 🖘 🛔       | 🕲 🕏 51% 💷 I 2:54 |
|----------------------|--------------------|----------------------------------|--------------|------------------|
| ← 车辆注册信              | 息确认                | $\leftarrow$                     | 车辆注册信息       | 息确认              |
| 确认您的数字钥匙则            | 账户和车牌号             |                                  | 确认您的数字钥匙账    | 户和车牌号            |
| 用户的信息: 车主姓名          |                    | 用户的值                             | 言息: 车主姓名     |                  |
| ※会员加入时自动显示为本人认证      | 姓名                 | ※会员加                             | 入时自动显示为本人认证如 | 1名               |
| 请输入车牌号               |                    | ù                                | _            |                  |
| 沪A88888              | ۲                  |                                  |              |                  |
| 例:沪A88888            |                    | <sup>够</sup> 沪                   | A88888车辆的注册信 | 息已正常确认。          |
| ※对于个人名义车辆,可以进行认      | ìE.                | *                                |              |                  |
|                      |                    |                                  | 确认           |                  |
|                      |                    |                                  |              |                  |
|                      |                    |                                  |              |                  |
|                      |                    |                                  |              |                  |
|                      |                    |                                  |              |                  |
| 注册确注                 | <b></b>            |                                  | 注册确り         |                  |

- 1. 车主首次登录应用程序需要输入车牌号注册车辆信息
- 2. 输入车牌号进行注册确认
- 3. 确认完成后需要将车辆与智能手机绑定
  - 注: 注册时需要输入正确的车牌号信息

## 注册成功后车辆与智能手机进行绑定操作

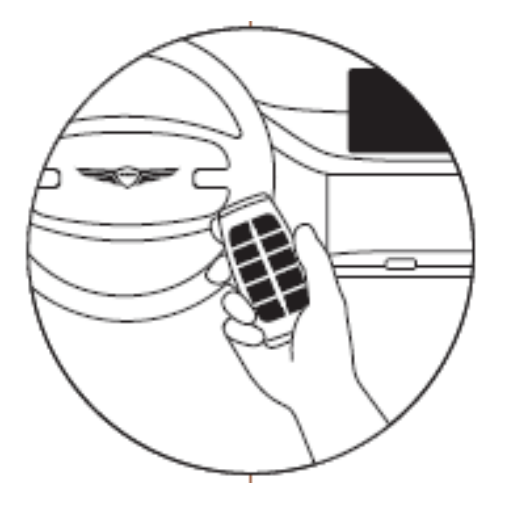

第一步: 进入车辆后启动车辆以进行数字钥匙连接

### 注册成功后车辆与智能手机进行绑定操作

第二步: 在车载导航上操作: 在车载导航屏幕上选择[设定]>[车辆]>[数字钥匙]>[智能手机钥匙]>[注册] 按钮后完成数字钥匙添加。 添加完成后您即可使用手机接触控制以及数字钥匙功能。

注: 如果[智能手机钥匙] > [注册] 按钮被禁用, 可以删除已经注册的数字钥匙(智能手机钥匙), 然后继 续注册

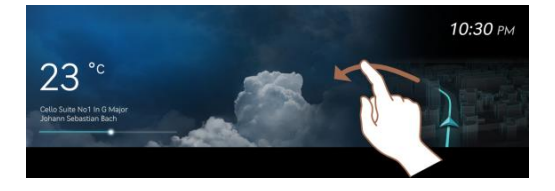

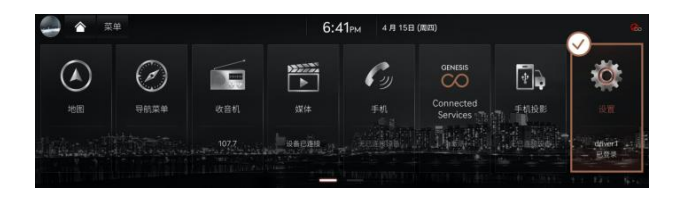

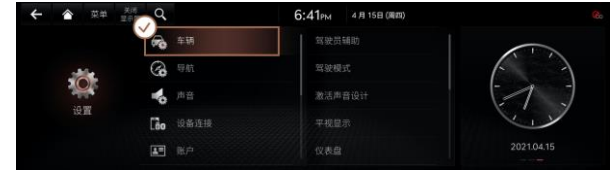

打开车载导航屏幕

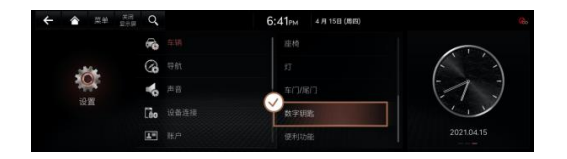

在车载导航屏幕上选择[设置] > 【车辆]】 >【数字钥匙】

在车载导航屏幕上选择【设置】

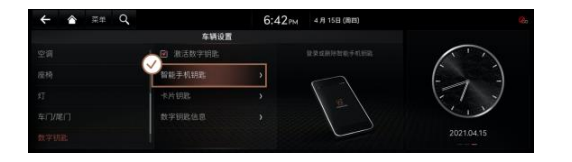

【数字钥匙]】> 【智能手机钥匙】 > 【注册】

在车载导航屏幕上洗择【设置】>【车辆】

**在车载导航屏幕上选择【设置】 > 【车辆】 >** 注:车载导航屏幕上注册成功后,在手机捷尼赛思 数字钥匙应用程序上继续操作

### 注册成功后车辆与智能手机进行绑定操作

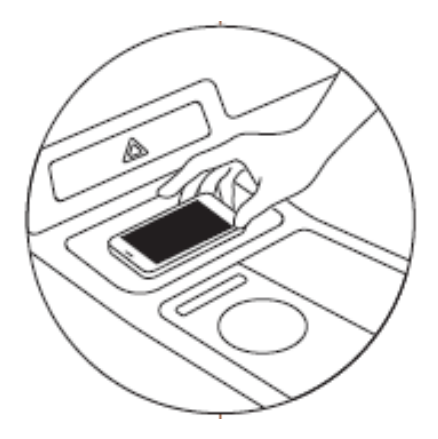

#### 第三步:在捷尼赛思数字钥匙应用程序点击【车辆】↔【智能手机绑定】按钮后, 把智能手机放在无线充电面板上

注: 在进行车辆和智能手机绑定时, 需全程打开智能手机的NFC功能

## 点击手机上【车辆】>【智能手机绑定】

📖 🤐 🖓 🖓 ♥ \$ 51% ■ 2:54 车辆 ↔ 智能手机绑定 沪A88888 需要车辆和智能手机进行绑定 启动智能手机的NFC功能,点击下面的按钮, 依照向导进行车辆和智能手机的绑定 车辆 ↔ 智能手机绑定

点击【车辆-智能手机绑定】

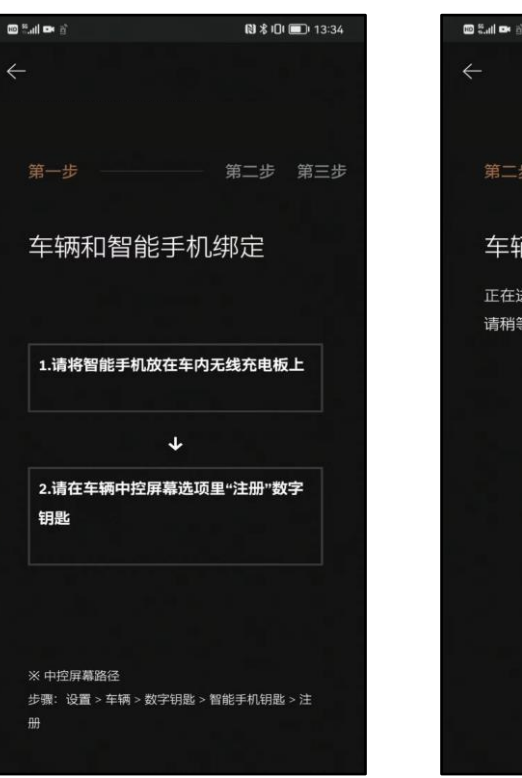

将手机置入无线充电板上

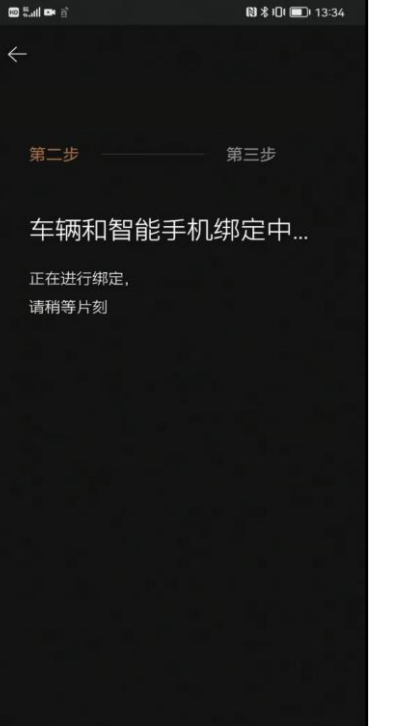

### 🕮 Sall 🛤 🍋 ◎ 北口 ■ 13:50 车辆和智能手机绑定完成 将当前注册的车辆设置为"使用车辆"后。 即使不启动APP. 也可以使用手机接触车 进行车门上锁/解锁 车辆屏幕上点击"菜单 > 设置 > 车辆 > 数字钥匙 >智 能手机钥匙 > 数字钥匙 > 注册认证". 完成您的捷尼 赛思数字钥匙注册。

绑定完成后点击确认

确认

## 绑定车辆成功进入数字钥匙APP页面

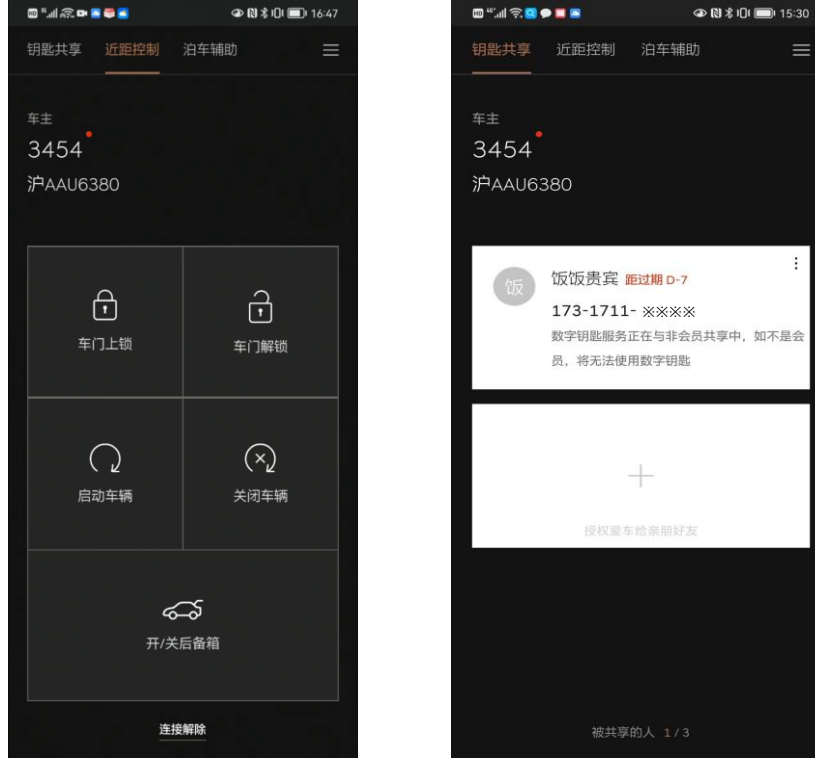

+

👁 🔃 🕏 IOI 🔲 I5:30

近距控制界面功能

钥匙共享界面

### 如何注册卡片钥匙

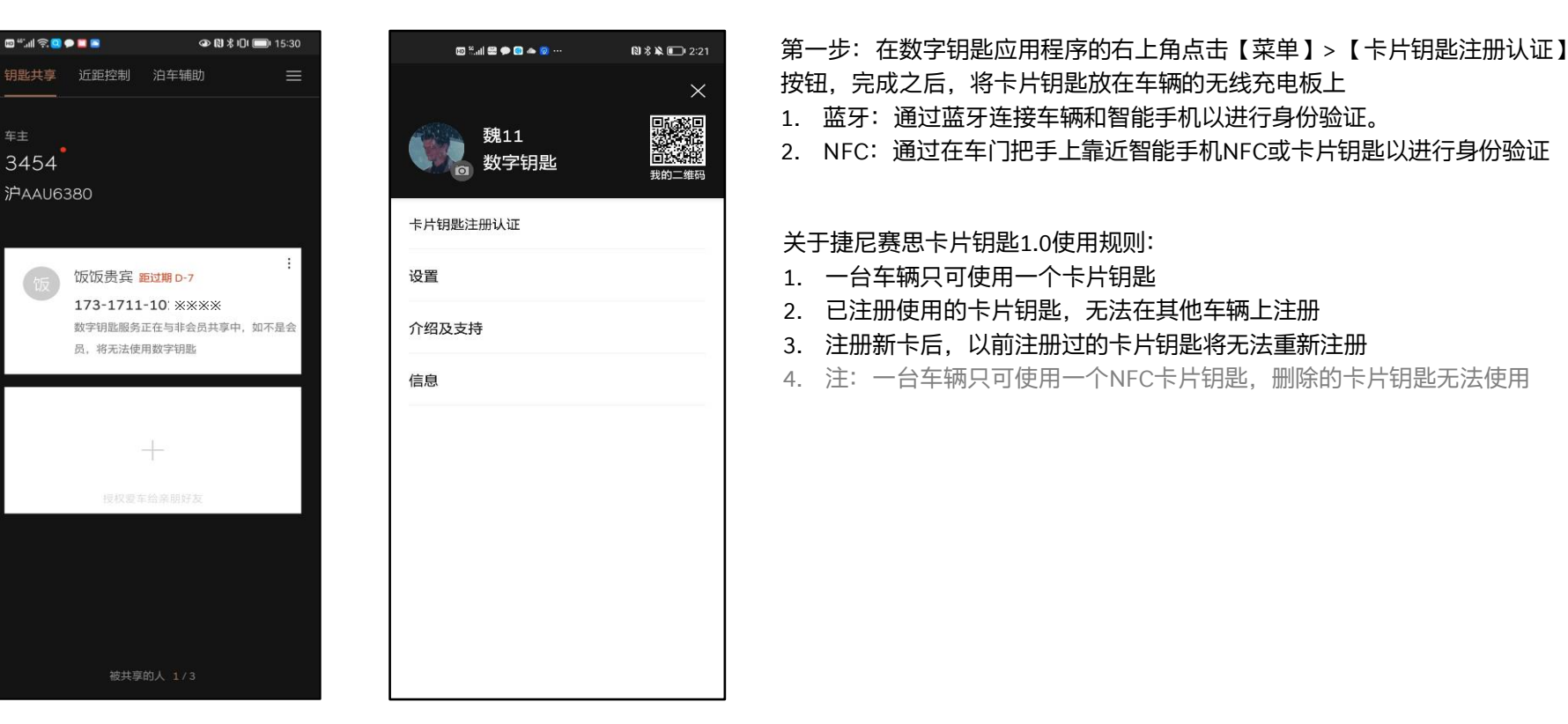

## 如何注册卡片钥匙

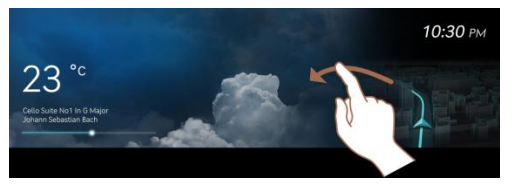

#### 打开车载导航屏幕

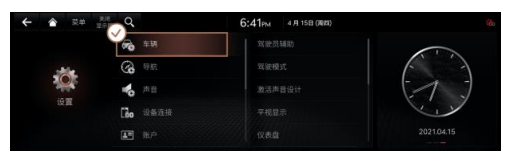

打开车载导航屏幕-点击【设置】>【车辆】

| ← ▲ == 0 | a,     | 6:42 PM | 4./8 15 E (/823) |                                          |
|----------|--------|---------|------------------|------------------------------------------|
|          | 车辆设置   |         |                  |                                          |
|          |        |         |                  | 1 1                                      |
|          | 智能手机明定 |         |                  | (- · · · · · · · · · · · · · · · · · · · |
|          | ▲片胡匙   | >       |                  |                                          |
|          | 数字钥匙盘盘 | ,       |                  |                                          |
|          |        |         |                  |                                          |

打开车载导航屏幕-点击【设置】>【车辆】 >【数字钥匙】>【卡片钥匙】>【注册】

注:如果[卡片钥匙] > [注册] 按钮被禁用,可以删除已经注册的卡片钥匙,然后继续注册

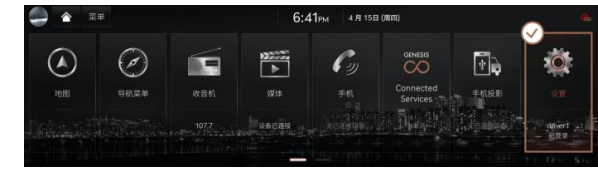

#### 打开车载导航屏幕-点击【设置】

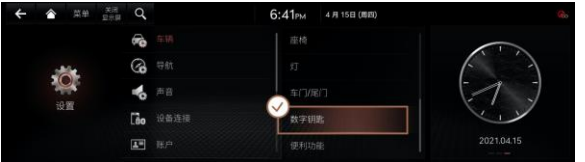

打开车载导航屏幕-点击【设置】>【车辆】 >【数字钥匙】

第二步:在车载导航屏幕上点击[设置]>[车辆]>[数字钥匙]> [卡片钥匙]>[注册]以完成卡片钥匙注册,注册完成后,卡片 钥匙即可用于接触控制。

- 1. 注: 每辆车只能注册一个卡片钥匙。
- 如果已经有已注册的数字钥匙(卡片钥匙),则[注册]按 钮将被禁用,需要删除才能重新注册。
- 选择数字钥匙右上角的[菜单] > [设置] > [删除数字钥匙] 按钮

## 如何删除数字钥匙

#### 第一种方式: 车载导航屏幕中删除数字钥匙

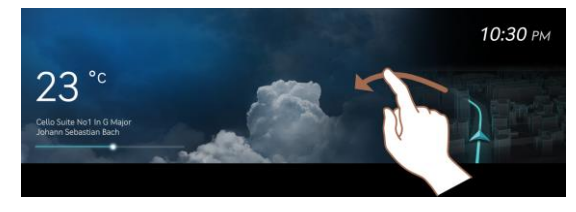

#### 打开车载导航屏幕

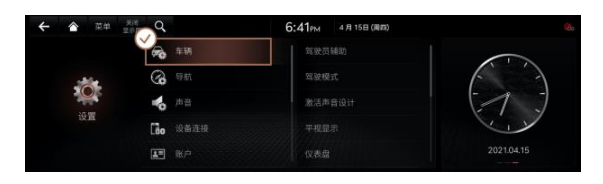

#### 在车载导航屏幕中选择【设置】>【车辆】

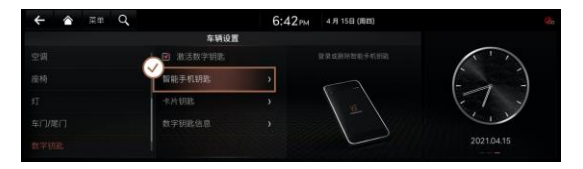

#### 在车载导航屏幕中选择【设置】>【车辆]】>【数字钥匙】>【智能手机钥匙】>【删除】

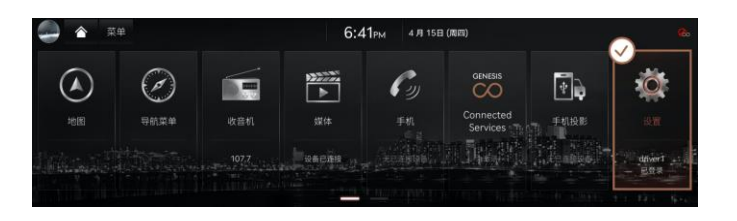

#### 在车载导航屏幕中选择【设置】

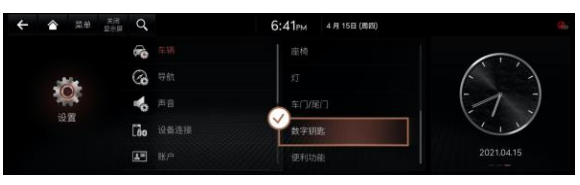

#### 在车载导航屏幕中选择【设置】>【车辆】>【数字钥匙】

## 如何删除数字钥匙

#### 第二种方式: 在智能手机APP上删除数字钥匙

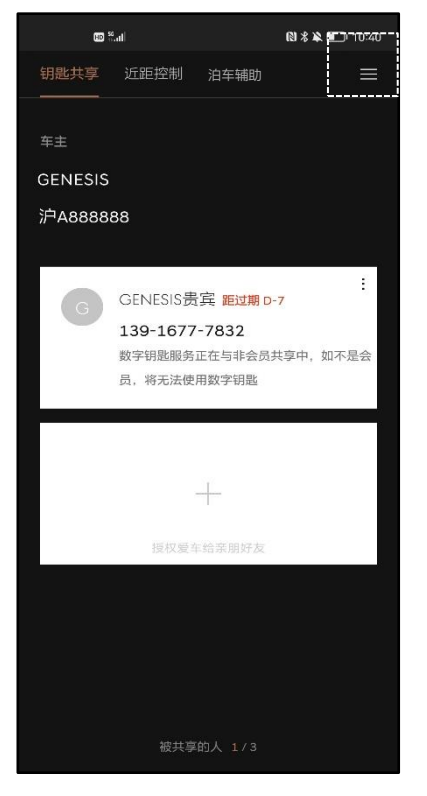

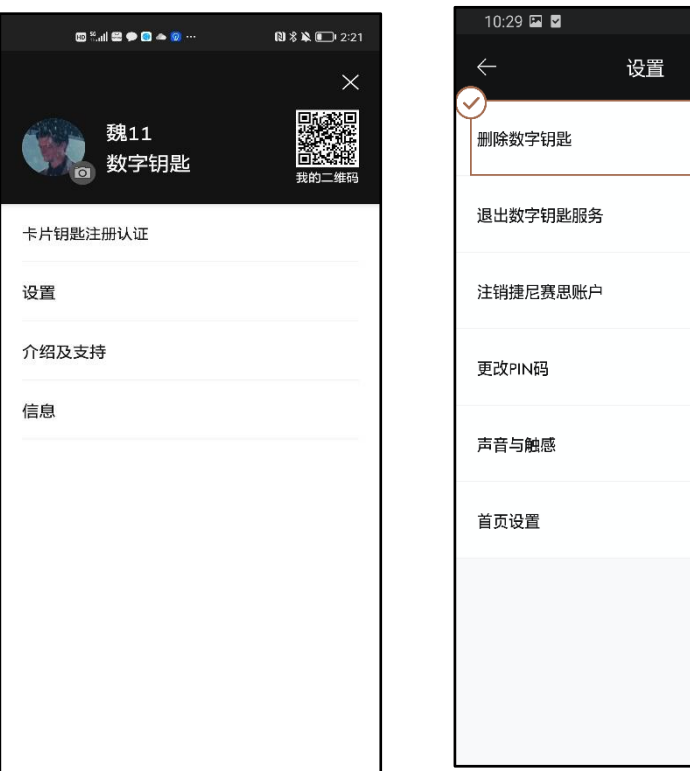

1. 在捷尼赛思数字钥匙应用程序右上角选择 【菜单]】>【设置]】>【删除数字钥匙】

🔌 🛜 нр <sup>4</sup>91 💼

2.

 $\mathbf{i}$ 

 $\mathbf{i}$ 

>

 $\mathbf{i}$ 

 $\mathbf{i}$ 

3. 选择要删除的车辆并输入密码来完成重置

### 数字钥匙删除注意事项

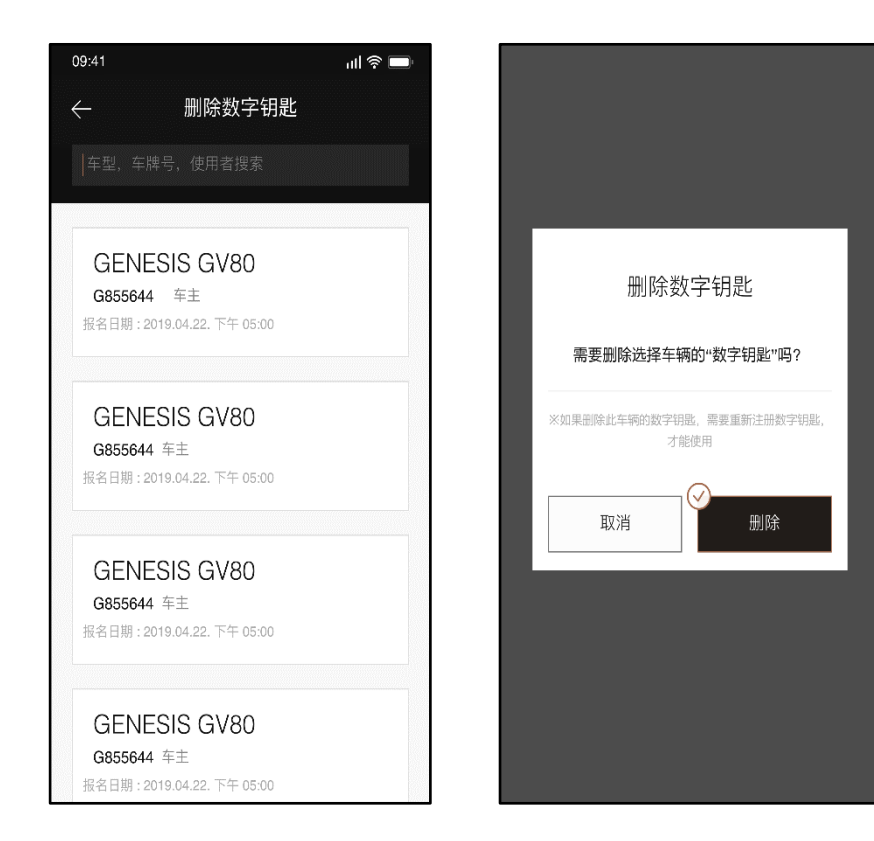

注:因保养等原因删除车辆中注册的数字钥匙,需要在车主 自己的手机上同步删除数字钥匙。 使用捷尼赛思数字钥匙应用程序,您可以轻松访问已注册的 数字钥匙,也可以删除或重置

接触控制解锁/上锁

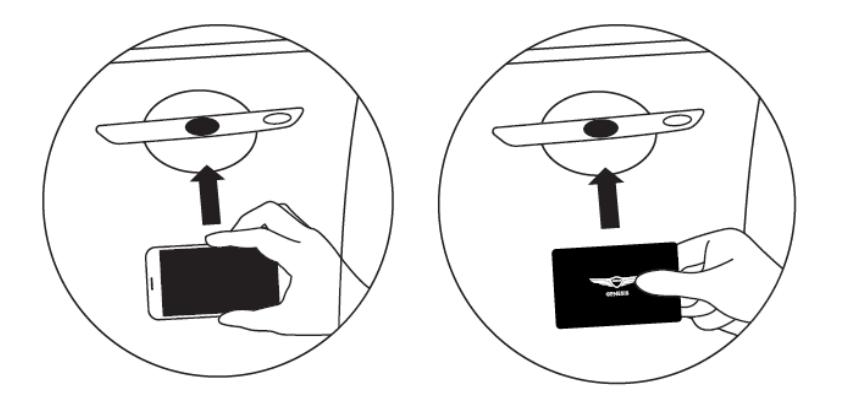

不用打开捷尼赛思数字钥匙应用程序, 保持手机处于非解锁状态,把智能手机 或卡片钥匙放在车门把手就可以解锁/ 上锁车辆。

注: 将手机背面(NFC装置位置)贴在 车辆门把手两秒即可

## 车门解锁/上锁注意事项

- 1. 解锁后30秒内如果不打开车门,车门会自动再次上锁。
- 2. 上锁后必须在车辆外拉起门把手确认上锁状态。
- 3. 已开启安全解锁功能(钥匙需按下2次解除所有车门锁定)的车辆请参考 以下方法使用:
- 1. 如果NFC认证失败,请把手机从门把手上移开至少10cm,然后再次触碰。
- 2. 手机靠近门把手的情况下移动手机位置并不能解决NFC认证失败的问题

#### 智能手机相关注意事项

- 1. 使用已完成数字钥匙注册以及车辆设置的智能手机。
- 2. 在手机中打开NFC功能后使用。
- 3. NFC开启后,需设置为Sim卡模式。
- 4. 必须在手机解锁以及解除屏幕锁定的状态下使用

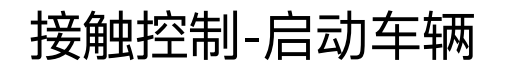

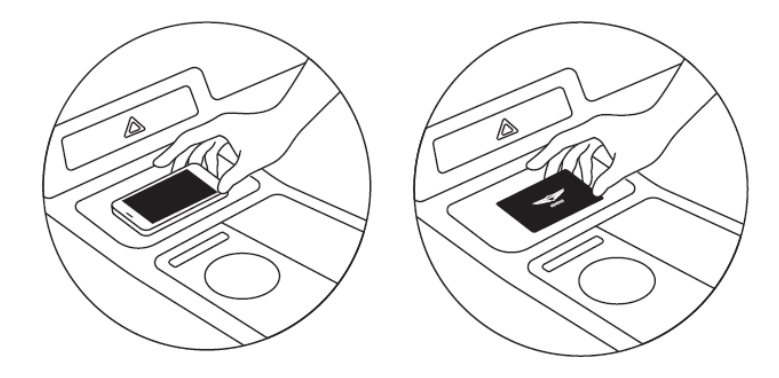

无需打开数字钥匙应用,只需要把智能手机或卡片钥匙放在车内 无线充电面板即可启动车辆

### 启动车辆注意事项

- 1. 智能手机或卡片钥匙放置在车内无线充电面板即可启动车辆。
- 2. 启动车辆后,将自动更新无线充电面板的数字钥匙信息(5~20秒)。
- 3. 手机完成数字钥匙信息更新后自动转换为无线充电模式

### 智能手机相关注意事项

- 1. 使用已完成数字钥匙注册和车辆绑定的智能手机。
- 2. 在手机中打开NFC功能后使用。
- 3. 必须在手机解锁以及解除屏幕锁定的状态下触碰

### 数字钥匙-近距控制

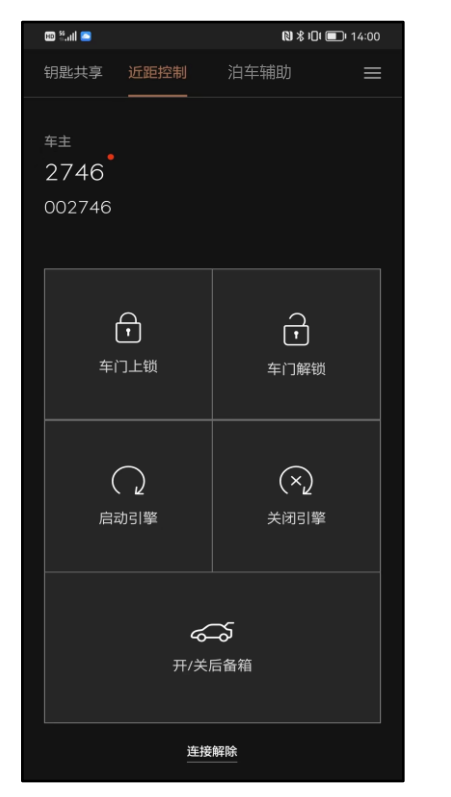

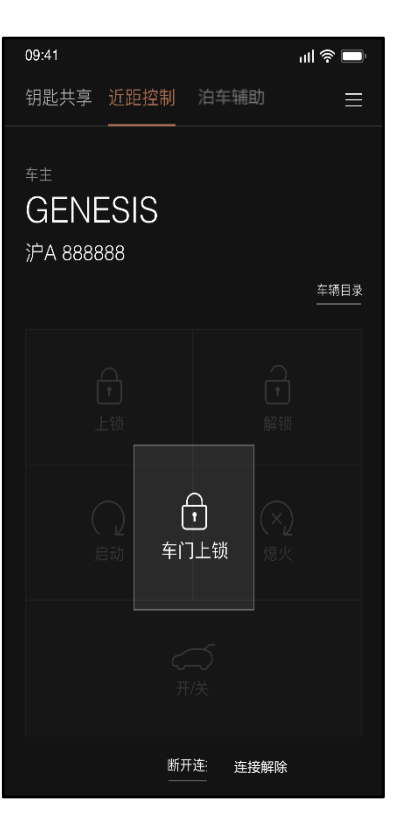

- 1. 点击车门上锁按钮时界面显示车门上锁,此时车辆会自动上锁
- 点击开/关后备箱按钮时界面显示开/关后备箱,此时后备箱会 开启/关闭
- 3. 点击车门上锁按钮后, 4S内可以点击启动引擎按钮, 此时车辆 自动点火
- 4. G80车型的车辆关闭后备箱时,需要长按手机应用程序中开/ 关后备箱按钮
- 5. 使用NFC进行车门上锁、解锁

注:

- 使用数字钥匙应用程序,您可以在大约10m的距离 内控制车辆的各种操作,例如车门解锁/上锁,引 擎启动/关闭,后备箱开启/关闭等。
- 2. 近距控制【需打开手机的NFC、蓝牙功能】

#### 蓝牙关闭/蓝牙信号弱

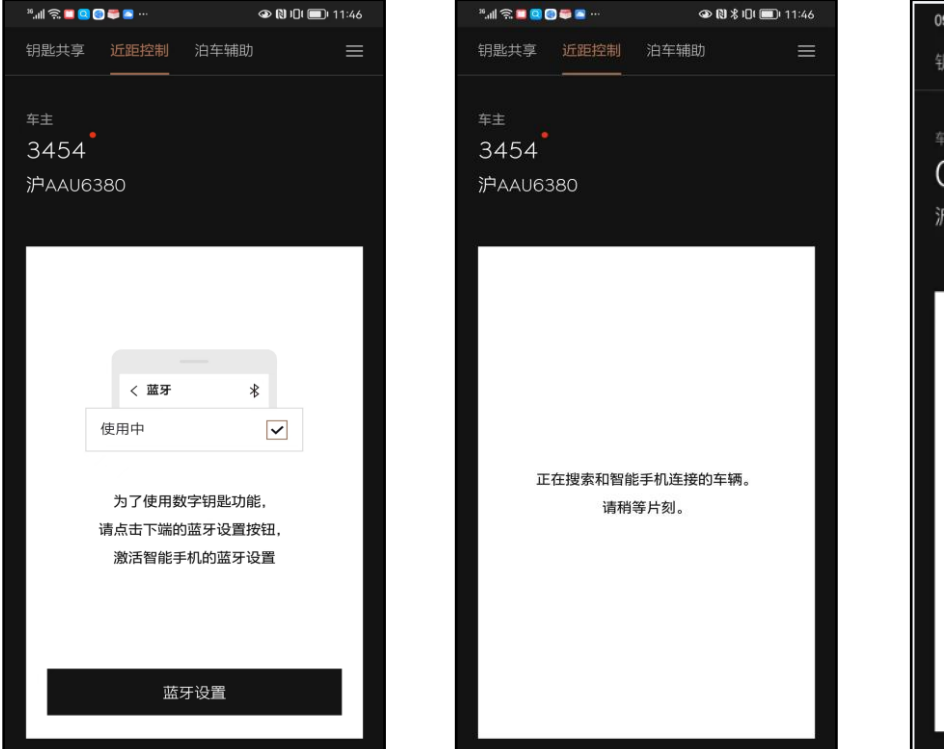

- .ul 😤 🗖 09:41 钥匙共享 近距控制 GENESIS 沪A 888888 车辆目录 已解除与车辆的连接。 如果您想要再连接, 请在车辆附近点击下方的重新连接按钮 重新连接
  - 1. 蓝牙关闭时需要重新设置蓝牙连 接
  - 车辆连接的有效范围为10m内, 超出距离则与车辆失去连接
     失去连接后可以搜索车辆,若此 时搜索不到车辆,可以走近车辆, 点击重新连接

注:

- 在使用APP时关闭蓝牙功能后,进 入近距控制界面会提示需打开蓝牙 功能;
- 蓝牙信号弱时车辆与数字钥匙会失 去连接;车主可以主动解除与车辆 的连接,也可以再次重新连接车辆

#### 近距控制-注意事项

- 1. 使用[车门上锁] 功能时,请检查门锁关闭状态(双闪灯闪烁,门锁发出哔哔声1次)。
- 2. 当您靠近车辆时,数字钥匙程序将自动尝试与车辆连接。
- 3. 建立连接后近距离控制按钮将被激活,如果连接失败,将无法激活近距离控制按钮。
- 4. 如果连接失败,请在靠近车辆时点击重连按钮。
- 5. 近距控制可以启动发动机,但如果需要驾驶车辆请将手机放置在无线充电板上启动发动机,车辆可正常行驶。

智能手机相关:

- 1. 请使用已注册了数字钥匙并完成车辆设置的智能手机。
- 2. 在手机蓝牙打开的状态下使用。

在以下情况下,数字钥匙 APP的[近距控制]功能可能无法正常工作(操作延迟,操作距离变化等):

- 1. 智能手机的基本功能(包括通用呼叫/紧急呼叫/音频/NFC支付等)正在使用时。
- 2. 您正在使用智能手机无线耳机通话。
- 3. 智能手机和车辆之间有障碍物。
- 4. 附近有可能会造成干扰的电子设备。
- 5. 车辆中有金属纸等遮蔽物。
- 6. 当有很多蓝牙设备并且智能手机的蓝牙连接失败时。
- 7. 当智能手机的数据通信由于人群拥挤而无法连接时。

## 数字钥匙-共享功能

| 09:41                                 |       |      | ıll 🛜 🔲           |
|---------------------------------------|-------|------|-------------------|
| 钥匙共享 近距                               | 控制    | 泊车辅助 | =                 |
| <sup>≆</sup> ±<br>GENESI<br>沪A 888888 | S     |      | 车辆目录 <sup>氟</sup> |
|                                       | 授权爱车约 | 1    | ٦                 |
|                                       |       |      |                   |
|                                       |       |      |                   |
|                                       |       |      |                   |

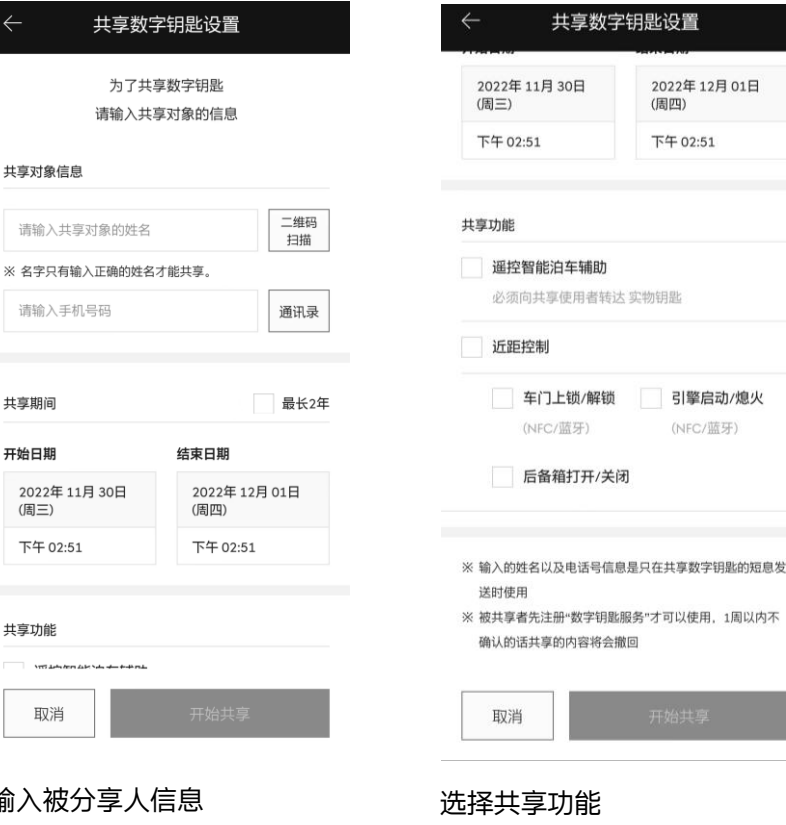

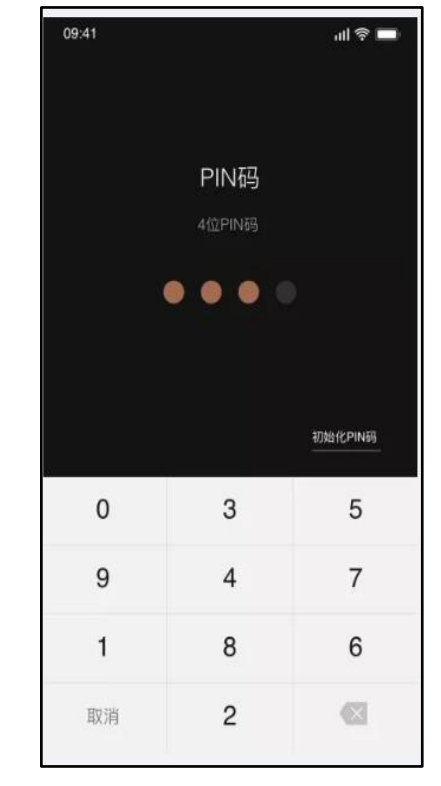

点击+添加分享人

输入被分享人信息

输入PIN

1.用键盘输入数字时,一个一个填补空位

2.初始化PIN码: 选择初始化PIN码后自动退出账号,并可在下次登录时重新设置PIN码

3.PIN码输入错误提示框: 若输错5次则会自动退出APP 4.车辆目录:用户可使用的车辆在2台或2台以上才有该按钮; 只有一台车时没有该按钮

## 共享时间与功能设置说明

时间设置说明:

最长共享期限(2年)

- 1. 默认未勾选
- 2. 勾选最长2年后,结束时间为开始日期+730天

#### 开始日期及时间设置

- 1. 自动设置为进入该界面时的日期及时间为准
- 2. 开始时间不可设置为当前时间的以前时间

结束日期及时间设置

- 1. 自动设置为以开始日期及时间为基准的+24小时
- 2. 结束日期至少要设置到以开始时间的6个小时以后

#### 共享功能设置说明:

#### 近距控制

- 1. 默认未勾选状态,可以勾选/解除
- 2. 勾选框选中时,以下的控制功能全部处于勾选状态
- 3. 勾选状态下共享数字钥匙成功后,被共享的人可以使用近距离控制功能.

#### 车门上锁/解锁

- 1. 默认未勾选状态,可以勾选/解除
- 2. 勾选状态下共享数字钥匙成功后, 被共享的人可以控制车门上锁/解锁

#### 引擎启动/熄火

- 1. 默认未勾选状态,可以勾选/解除
- 2. 勾选状态下共享数字钥匙成功后, 被共享的人可以控制车辆启动/熄火

#### 后备箱打开/关闭

- 1. 默认未勾选状态,可以勾选/解除
- 勾选状态下共享数字钥匙成功后,被共享的人可以远程控制后备箱打开/ 关闭

#### 钥匙共享列表

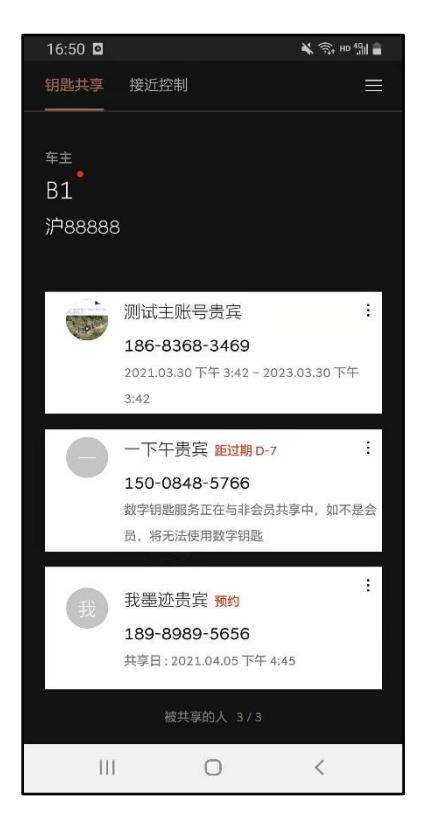

个人共享列表,最多可共享3位, 企业共享列表,最多可共享9位

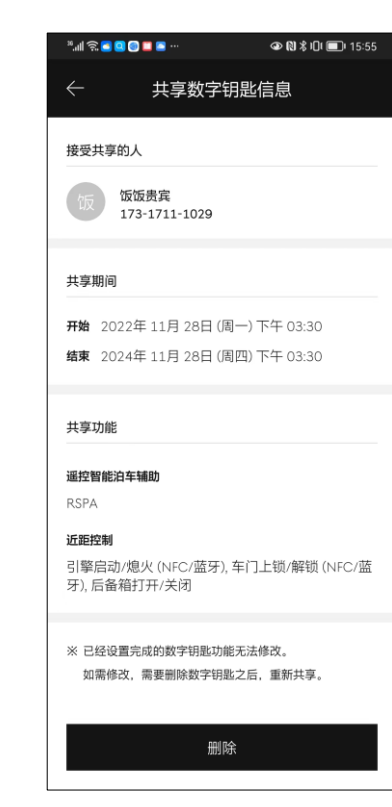

共享人详情. 可删除

#### 说明: 被共享者

- 1. 显示被共享者信息
- 2. 头像照片、姓名及电话号码
- 3. 点击头像可显示大图
- 4. 默认是基本头像,基本头像时无法查看大图

#### 共享期限

1. 显示共享时间

#### 共享功能

- 1. 显示共享功能
- 2. 已过期的数字钥匙信息

#### 删除按键

1. 点击后弹出是否删除数字钥匙弹窗

#### 数字钥匙授权/取消授权注意事项

- 1. 已授权的数字钥匙, 被授权者无法再次授权。
- 2. 不管原来设定的授权有效期长短,您都可以立即将数字钥匙取消授权。
- 3. 如果被授权者的智能手机处于关闭或未收到消息状态,则数字钥匙可能不会立刻取消 授权,
- 4. 会在被授权者启动应用程序或接收消息后自动取消授权

# 多辆车目录列表(若有)

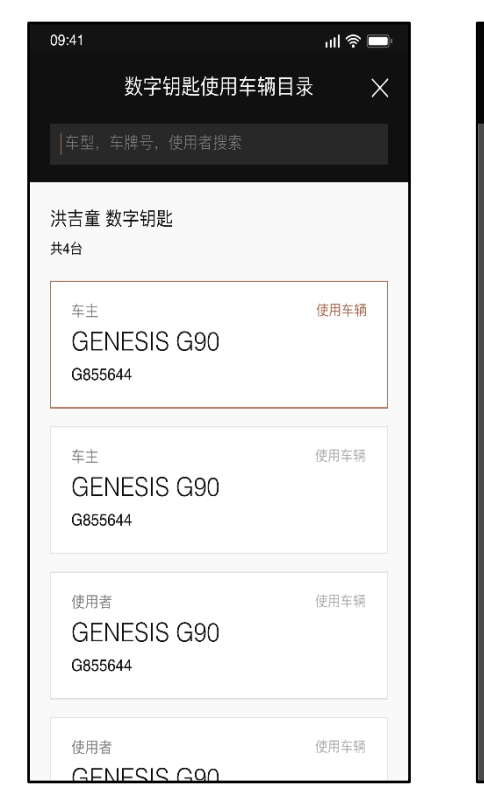

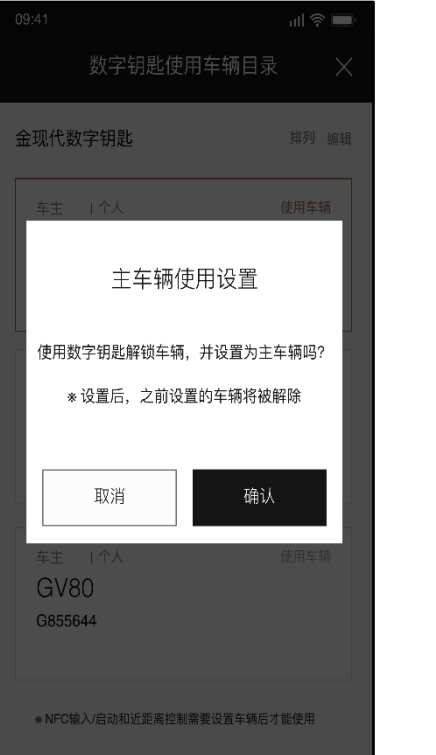

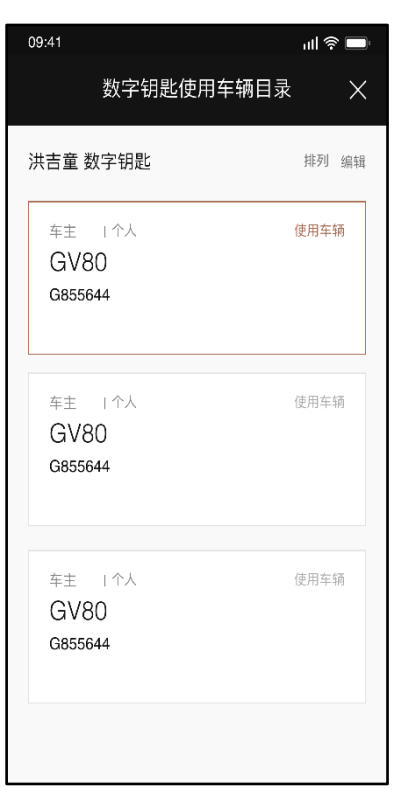

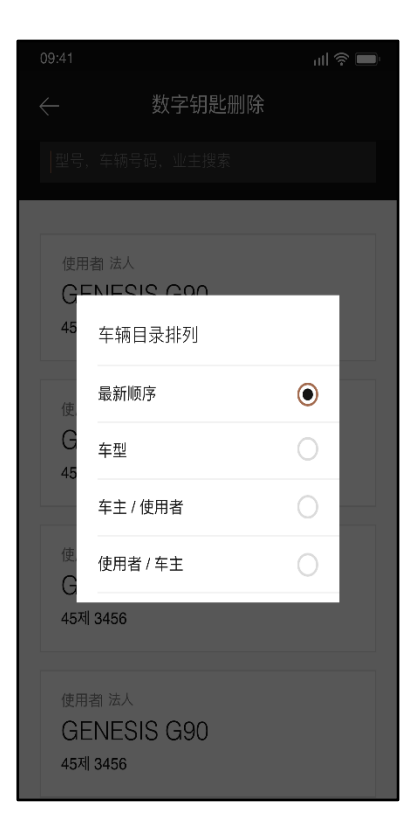

- 1、搜索框: 支持车型、车牌号、使用者搜索【在有4辆车或4辆以上才会有搜索框】
- 2、可以看到车主共有X辆车
- 3、可以更改车主当前使用车辆,原使用车辆将被删除
- 4、可以对车辆顺序进行排序,排列顺序可按车型、车主/使用者、使用者/车主进行排序

#### 更多菜单

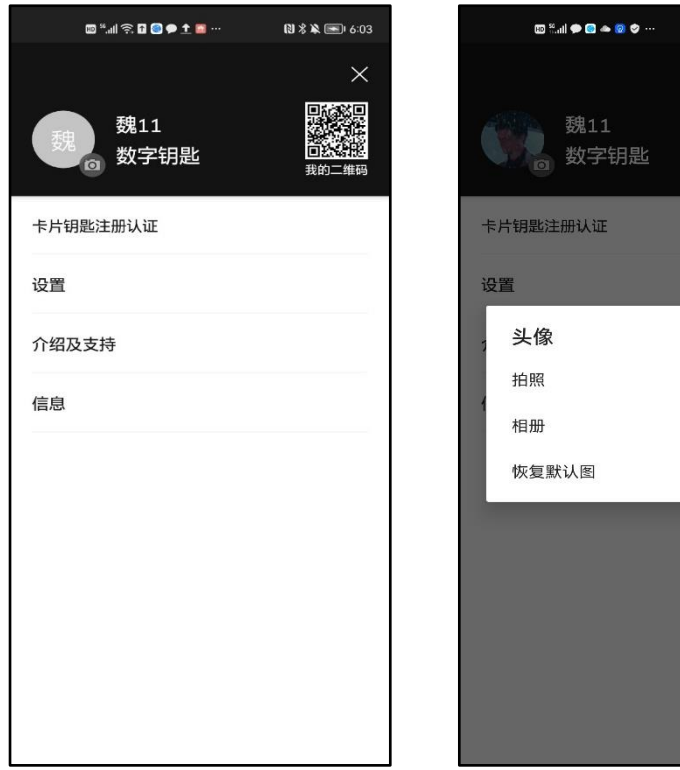

- NXX = 3:01
- 1. 可以查看车主头像、名字【点击照片可以更换头像】。
- 2. 二维码:可以用于他人分享给自己扫码获取个人信息。
- 3. 卡片钥匙注册认证:可以认证卡片钥匙。
- 4. 设置:删除数字钥匙、退出数字钥匙服务、注销账户、 更改PIN码等。
- 5. 介绍及支持: 数字钥匙介绍、适用车型、适用的智能型 号、功能说明书等。
- 6. 信息: 用户协议、隐私协议、APP版本信息。

### 数字钥匙应用程序重装

因更换智能手机、删除应用程序等原因重新安装捷尼赛思数字钥匙应用程序时,可以通过重新输入用户名密码来登录捷尼赛思数字钥匙应用程序。 1. 如果更换手机或删除应用程序,需要重新安装捷尼赛思数字钥匙应用程序。

- 2. 如果在数字钥匙应用程序中看不到您的车辆或已授权车辆,请联系您的捷尼赛思体验伙伴或拨打捷尼赛思客户互动中心热线400-7080-900。
- 3. 变更手机号码时,请至最近的捷尼赛思之家或拨打捷尼赛思客户互动中心热线400-7080-900咨询,变更捷尼赛思统一账户(GENESIS ACCOUNT) 信息后才可使用。

### 小米/红米手机授权设置

| 晚上8:31 14.2K/s | × 🛜 (84) | 晚上8:31 304K/s | × 📚 (84) | 晚上9:03   0.0K/s | × 🛜 (79) | 晚上9:04   0.0K/s                               | × 🛜 (79) |
|----------------|----------|---------------|----------|-----------------|----------|-----------------------------------------------|----------|
| 设置             |          | くの正式の人気のない。   |          | く 授权管理          |          | く 捷尼赛思数字钥匙                                    |          |
| 合 桌面           | >        | 系统应用设置        | >        | 自启动管理           | 2        | 资费相关<br>5000000000000000000000000000000000000 | 0        |
| <b>1</b> 壁纸    | >        | 应用管理          | >        | 应用权限管理          | >        | 直接发送彩信                                        |          |
| 두 个性主题         | >        | 应用双开          | >        | USB安装管理         | >        | 隐私相关                                          |          |
|                |          | 授权管理          | >        | 风险应用安装授权        | ×        | 读 <b>取联系人</b><br>读取联系人信息                      | 0        |
| ◎ 密码、隐私与安全     | >        | 应用锁           | >        |                 |          | 定位                                            |          |
| ■ 电池与性能        | >        |               |          |                 |          | 通过网络或者卫星对您的设备定位                               | · ·      |
| 💠 应用设置         | >        |               |          |                 |          | <b>获取手机信息</b><br>获取手机号、IMEI、IMSI              | 0        |
| ● 更多设置         | >        |               |          |                 |          | 读取应用列表<br>获取手机中已安装的应用信息                       | 0        |
| 🔺 小爱同学         | >        |               |          |                 |          | 多媒体相关                                         |          |
| 🔥 屏幕时间管理       | >        |               |          |                 |          | <b>相机</b><br>拍摄照片和录制视频                        | 0        |
| ◆ 特色功能         | >        |               |          |                 |          | <b>读写手机存储</b><br>读写设备上的照片及文件                  | 0        |
| 选择应用设置         |          | 选择授权管理        |          | 选择应用权限          |          | 允许权限获取                                        |          |

打开手机[设置]>[应用设置]>[授权管理]>[应用权限管理]>找到 捷尼赛思数字钥匙允许获取手机信息等权限 注:由于小米/红米系统对用户的隐私保护,小米系统对权限支持"空信息授权", 导致注册后登录不了应用程序。故需用户将数字钥匙应用程序权限管理中获取 手机信息始终允许,则可成功登录应用程序

35

#### 数字钥匙注意事项

已登记数字钥匙的智能手机和卡片钥匙不能遗留在车辆内,必须一直携带。如发生丢失 已登记手机或卡片钥匙的情况,需要在车辆导航菜单上删除丢失的手机数字钥匙和卡片 钥匙。

注:

- 1. 当您使用小米品牌和红米品牌智能手机安装捷尼赛思数字钥匙时,需要您将智能手 机权限设置更改为始终允许获取手机号。
- 2. 当您使用捷尼赛思统一账户登录捷尼赛思数字钥匙时,需要您确定智能手机sim卡 设置内显示的手机号与捷尼赛思统一账户的手机号码保持一致。
- 3. 当您使用捷尼赛思统一账户,在双卡双待智能手机上登录捷尼赛思数字钥匙时,需 要您将注册捷尼赛思统一账户的手机卡放在智能手机主卡槽(sim 1)位置

### 数字钥匙应用程序以及卡片钥匙操作注意事项

以下情况数字钥匙应用程序和卡片钥匙将失效:

- 1. 智能手机距离车辆超出可控制范围之外。
- 2. 智能手机屏幕关闭或屏幕锁定时。
- 3. 智能手机设置中的NFC或蓝牙功能关闭时。
- 4. 智能手机的移动数据被关闭或开启飞行模式时。
- 5. 智能手机电池或车载电池电量耗尽时。
- 6. 当您在注册的智能手机以外的其他智能手机上以相同的帐户登录时。
- 7. 捷尼赛思数字钥匙帐户登录信息已过期→需要重新登录。
- 8. 从智能手机删除捷尼赛思数字钥匙应用程序时→需要重新安装应用程序。
- 9. 检测到智能手机越狱或发现有黑客攻击程序时。
- 10. 被其他车辆或者物品、身体等遮挡或干扰时。
- 11. 智能手机或卡片钥匙与其他NFC接触控制装置一起叠放时。
- 12. 智能手机或卡片钥匙放在钱包或者文件夹中使用时。
- 13. 智能手机保护壳使用无线通讯时。
- 14. 智能手机外壳是金属材质时。

注: 数字钥匙服务因车型而异, 并可能受限于设施设备

### 数字钥匙遥控智能泊车辅助功能

#### 遥控智能泊车辅助功能页面

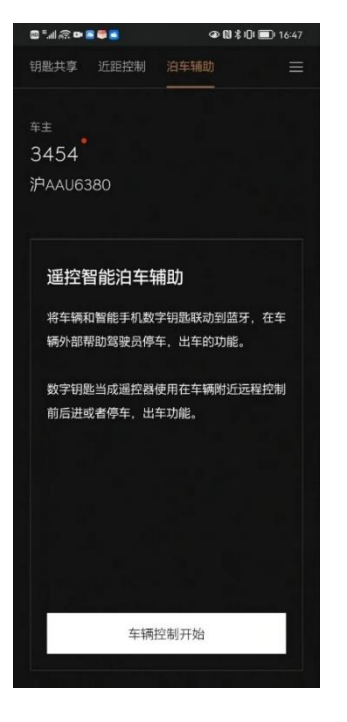

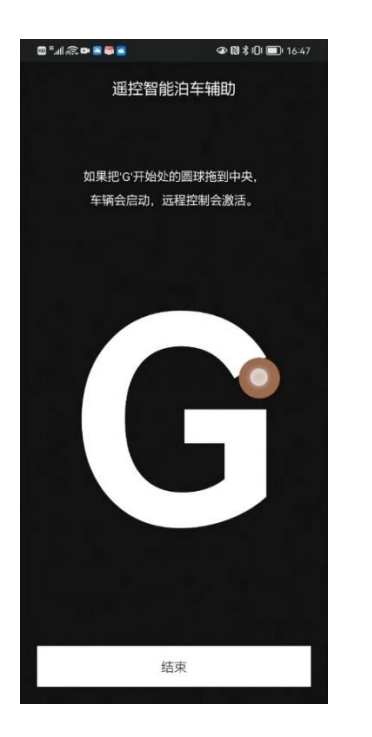

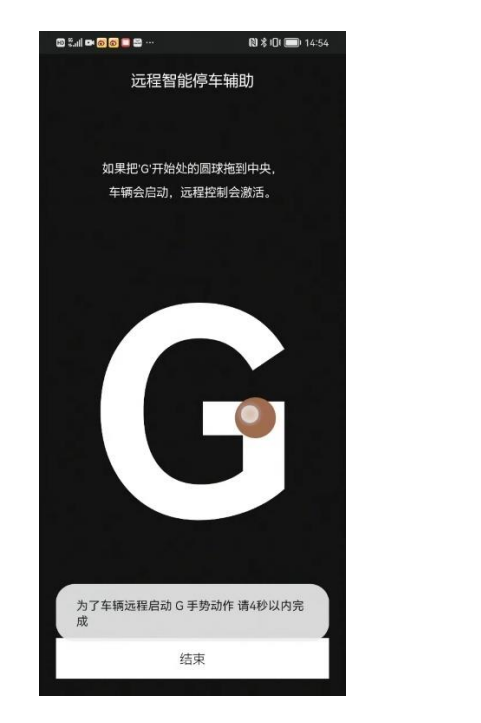

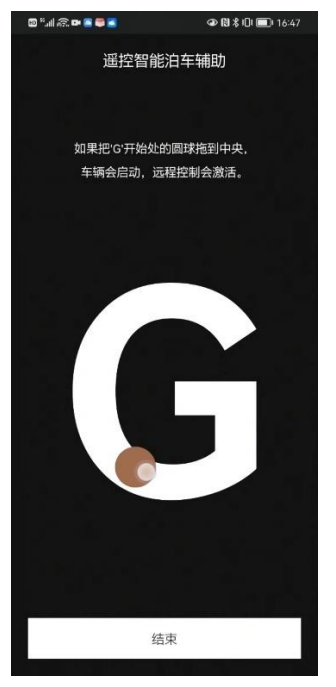

- 1. 您点击【车辆控制开始】按钮进入【遥控智能泊车辅助】界面。
- 2. 手指沿"G"字母轨迹,拖动圆球至字母中央,车辆会启动,同时激活遥控智能泊车辅助功能。
- 注: 当您拖动圆球进行操作时会有时间限制, 超过时间会有提示出现"为了车辆远程启动G手势动作, 请4秒以内完成

#### 遥控智能泊车辅助功能-安全提示

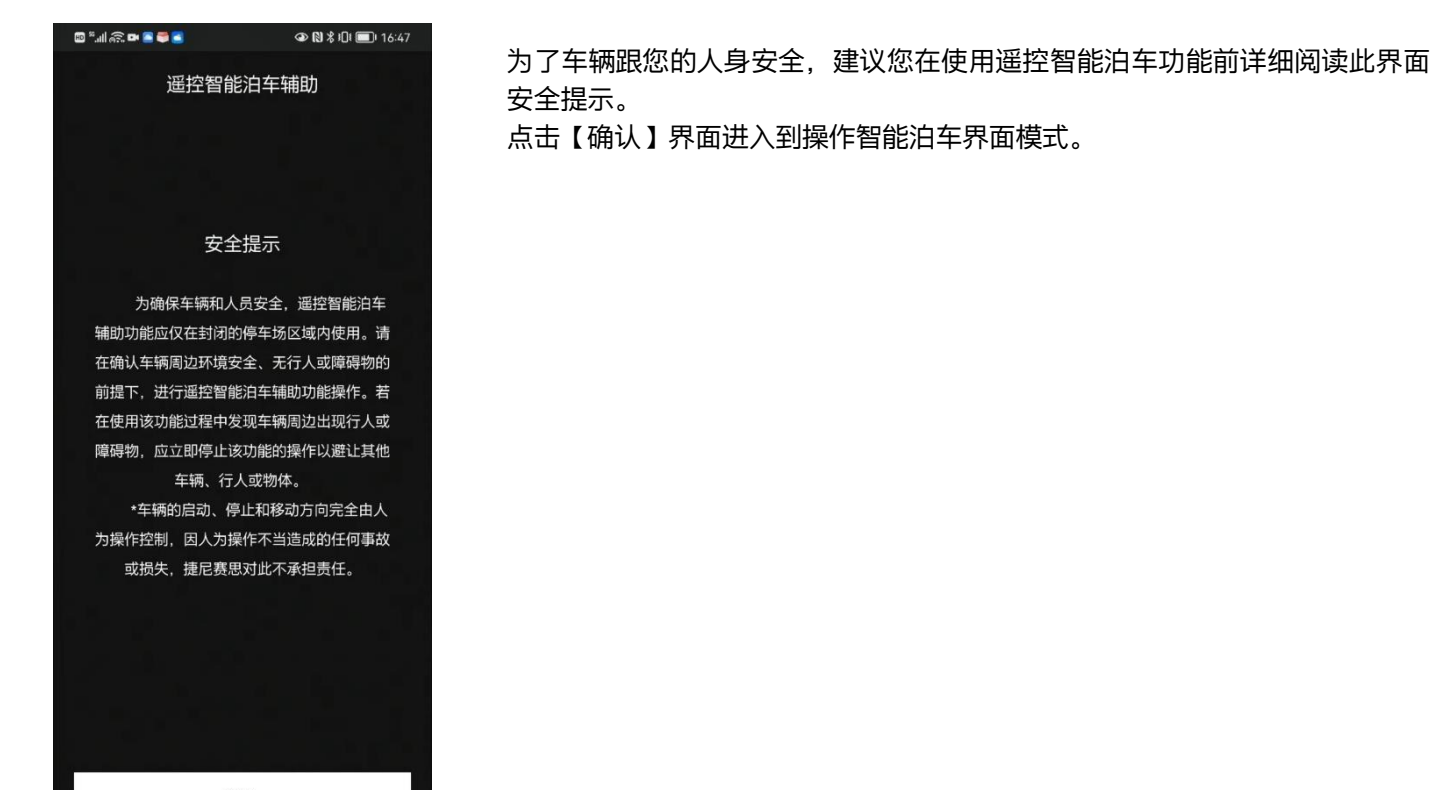

确认

## 遥控智能泊车辅助功能-(前进/后退)

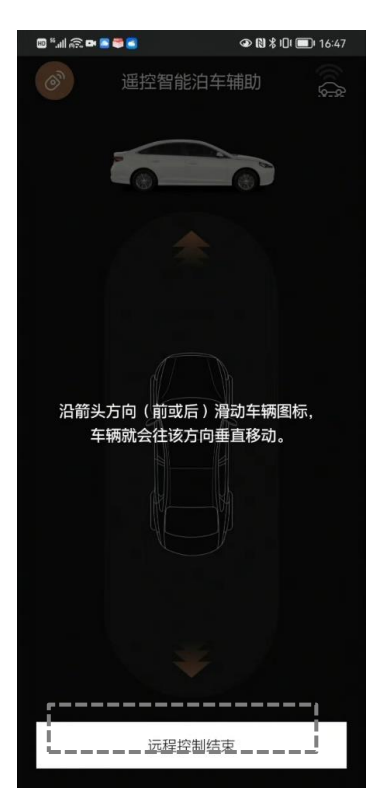

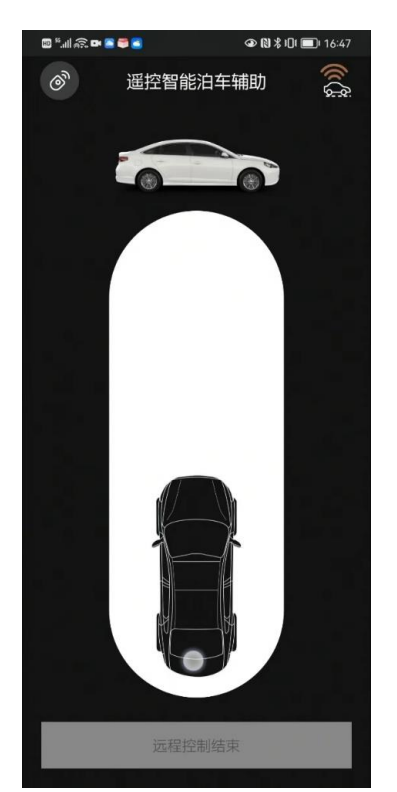

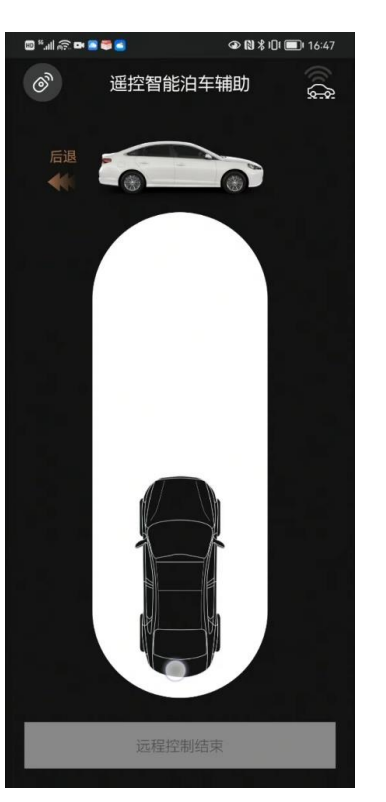

您在操作过程中按照界面提示"沿箭头 方向滑动车辆图标,车辆就会往该方向 垂直移动"。

点击【远程控制结束】遥控智能泊车模 式停止

#### 遥控智能泊车辅助功能-系统暂停(障碍物场景)

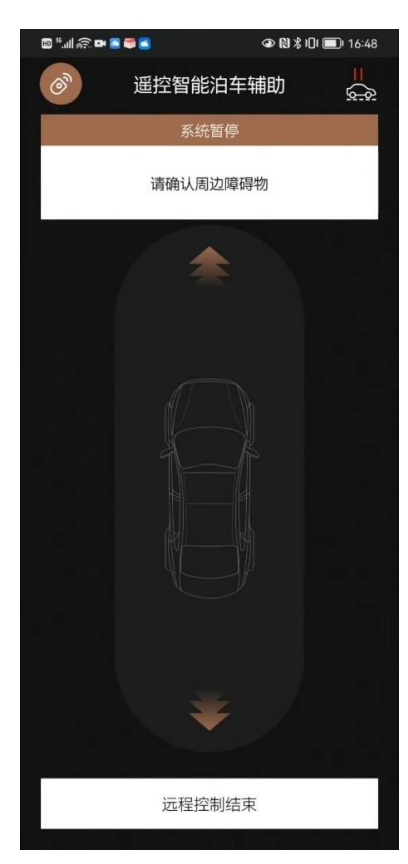

您在操作点击【远程控制结束】时,请注意周边是否有障碍物阻挡, 有障碍物的情况下进行操作,会有提示出现"请确认周边障碍物"。

## 遥控智能泊车辅助功能-系统暂停(物理钥匙需靠近车辆)

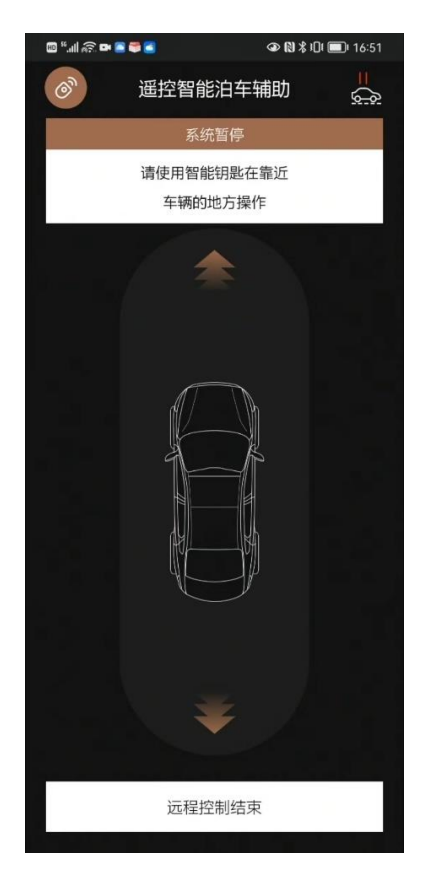

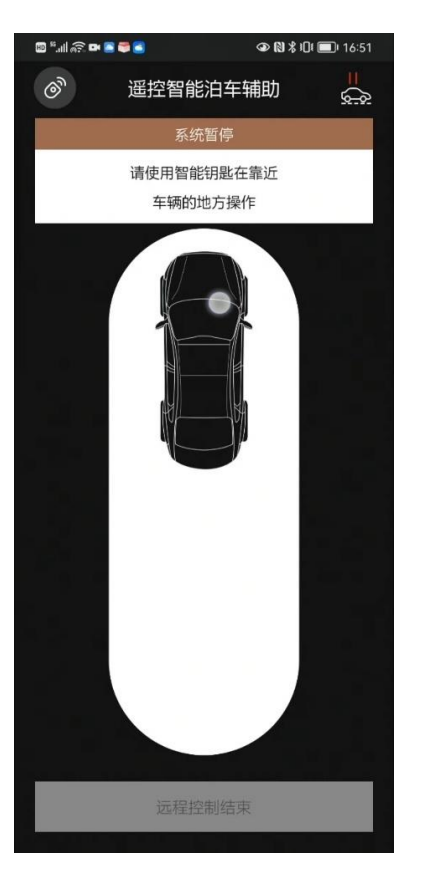

在操作远程智能泊车过程中,请将您车辆的物理钥匙 靠近车辆然后在进行操作。

## 遥控智能泊车辅助功能-系统暂停(物理钥匙需靠近车辆)

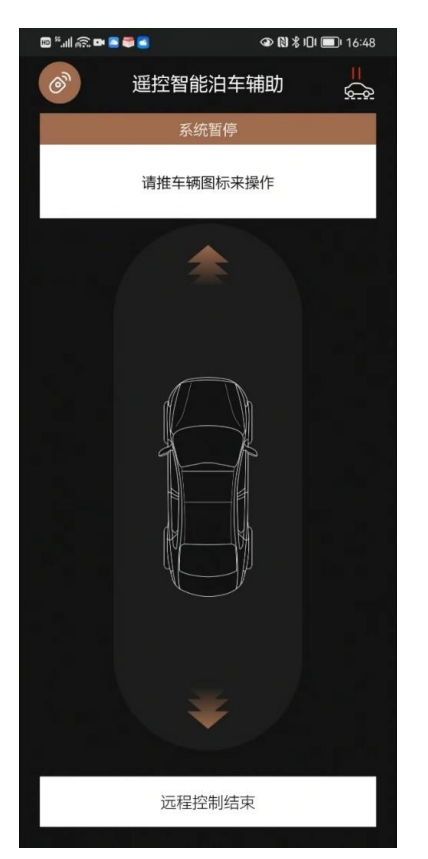

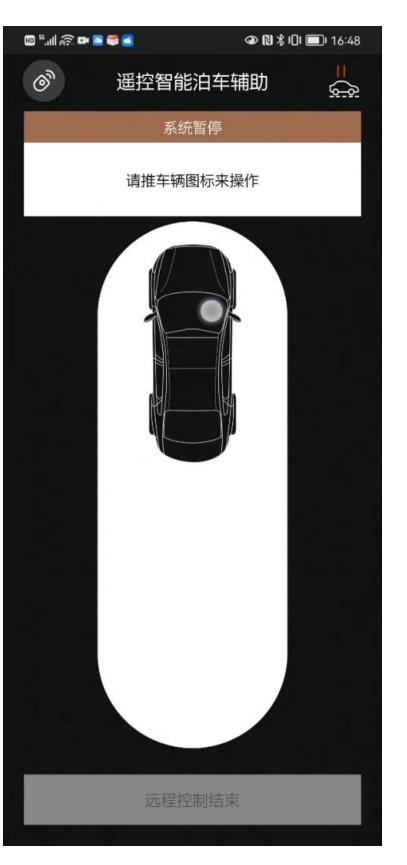

您在使用智能泊车功能时如出现提示:系统暂停,请 按照箭头指示,滑动车辆图标再次尝试进行操作

### 遥控智能泊车辅助功能-前进/后退

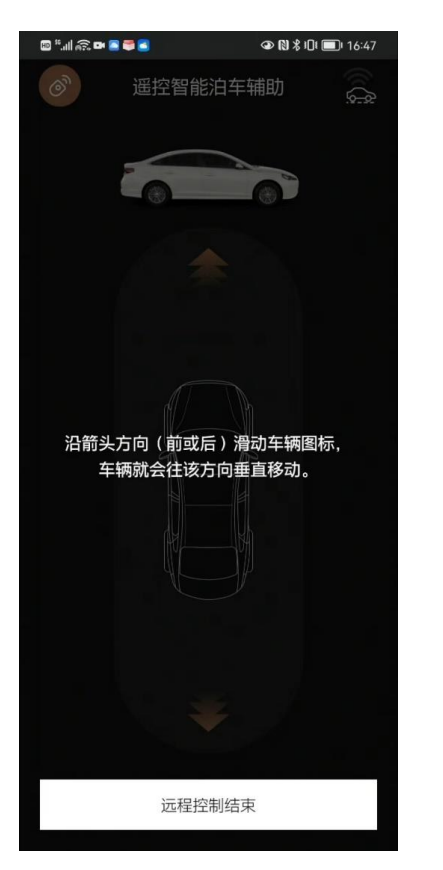

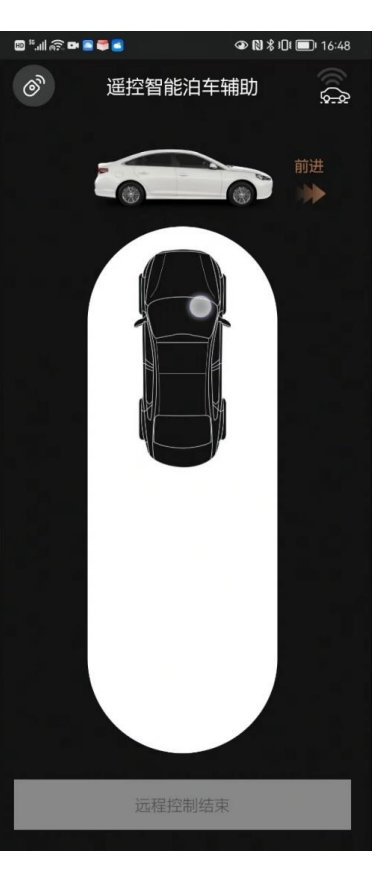

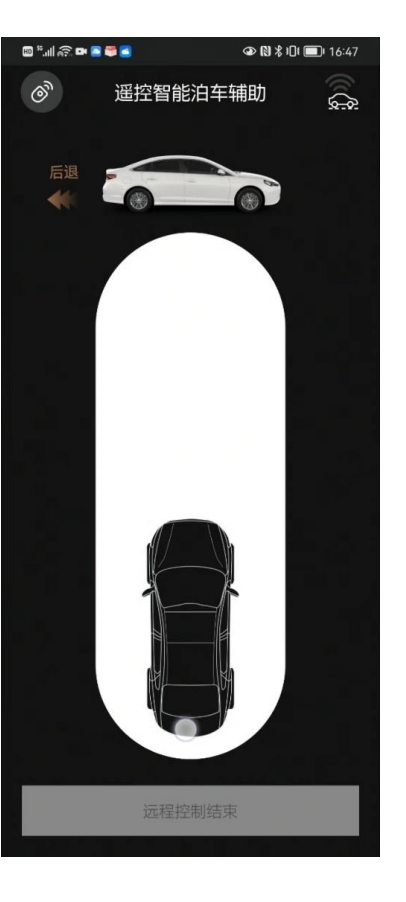

您按照界面提示滑动车辆图标来进行操作。

#### 遥控智能泊车辅助功能-系统暂停(超过启动距离)

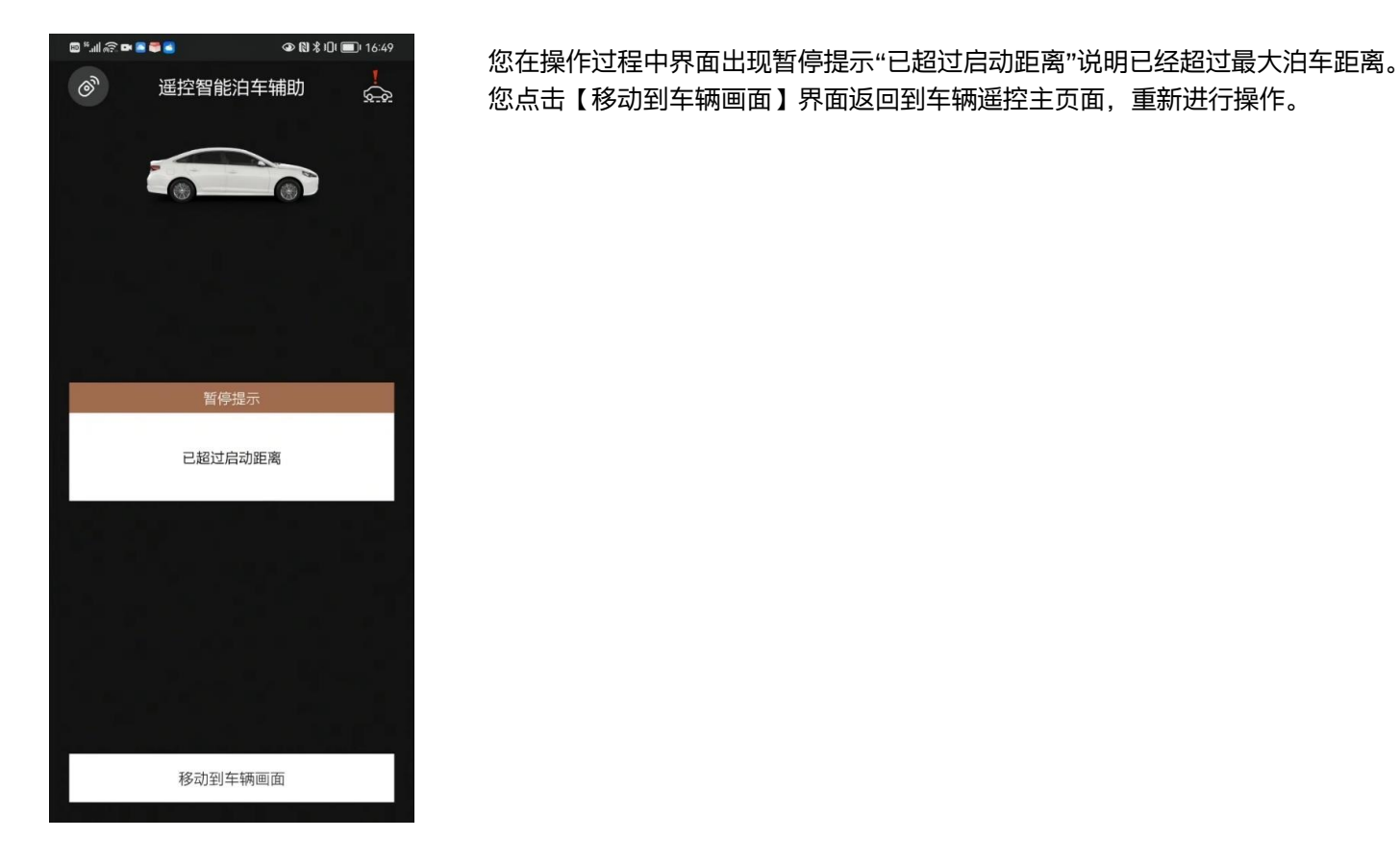

### 遥控智能泊车辅助功能-结束遥控泊车功能

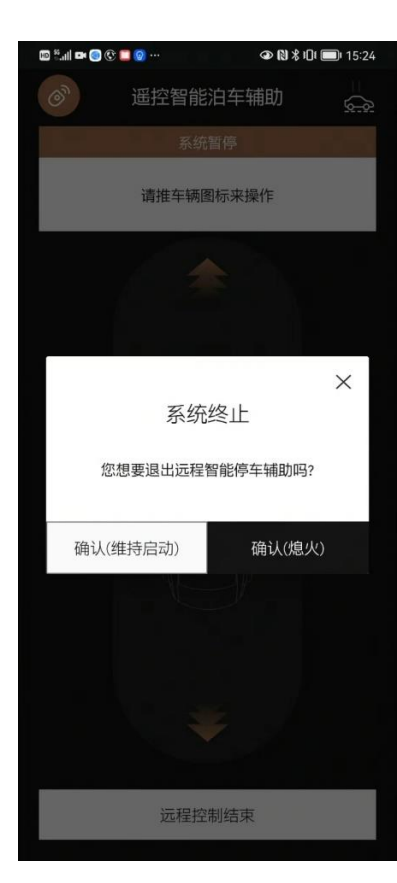

您在操作过程中,点击【远程控制结束】弹框出现,点击【确认(维持启动)】 取消退出服务操作, 点击【确认(熄火)】结束智能泊车辅助控制模式并关闭弹出,界面跳转到遥控

远程泊车辅助初始页面并车辆熄火。

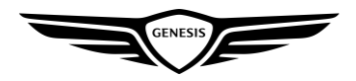